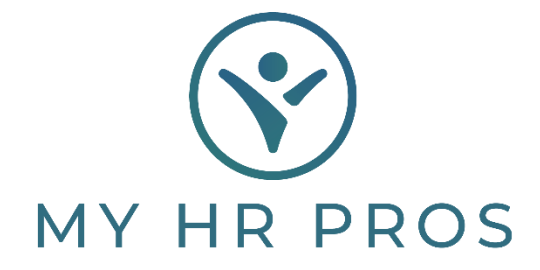

## My HR Dashboard- Entering Recurring Deductions

- 1. My HR Dashboard Admin: https://spm.prismhr.com/spm/
- 2. Login with your Username and Password.
- 3. Under 'My Payrolls', select 'Recurring Deductions'.

| 6          | MY HR PROS                    | I <b>S</b> I<br>My Company | My Employees | \$<br>My Payrolls |
|------------|-------------------------------|----------------------------|--------------|-------------------|
| <b>C</b> - | Payroll   Change              |                            |              |                   |
| Co         | Employee Deduction Arrears    |                            |              |                   |
| N          | Employee Loans                |                            |              |                   |
| 1          | Employee Override Rates       |                            |              |                   |
|            | Recurring Deduction Overrides |                            |              |                   |
|            | Recurring Deductions          |                            |              |                   |
|            | Scheduled Deductions          |                            |              |                   |
|            | Cale adula di Davina anta     |                            |              |                   |

4. Either type in the name of the employee that you would like to edit or select them from the 'Employee' Search.

| Payroll / Chang           | e / Recurring Dedu | ictions |  |
|---------------------------|--------------------|---------|--|
| Pecurring Dec<br>Employee | luctions           | ٩       |  |
|                           |                    |         |  |

- 5. You can then edit or adjust Benefit Deductions, 401K Deductions, or any other recurring deductions.
  - a. The '+' symbol adds a new line, and the 'Deduction Code' link will show you the options to select. If you need a deduction code that is not available, please let My HR Professionals know and we can add it.
  - b. The 'Periods' represent the number of pay cycles in a month you want this to pull in. Example, if you are Semi-Monthly and want it to pull on both, put '12' for 1<sup>st</sup> pay run and 2<sup>nd</sup> pay run in a month. If you are weekly and only want it to pull four times each month and not the 5<sup>th</sup> time if there are five weeks in a month, put '1234' in the 'Periods'.

| Recurring Deductions<br>Employee B40562 | Q SMITH III JOHN S |      |        |              |                   |         |         | ò           |
|-----------------------------------------|--------------------|------|--------|--------------|-------------------|---------|---------|-------------|
| O Deduction Code                        | Description        | Туре | Method | Benefit Plan | Docket#/Loan#/FSA | Amount  | Periods | Edit Detail |
| > × C401K                               | 401k               | к    | к      |              |                   | 10.00%  | 12345   | 8           |
| > × C401KCU                             | 401k Catch-Up      | KC   | к      |              |                   | 0.00    | 12345   |             |
| > × C401KR                              | 401k ROTH          | KR   | к      |              |                   | 10.00 % | 12345   |             |
| > × C401KCR                             | 401k ROTH CU       | KCR  | К      |              |                   | 0.00    | 12345   |             |
|                                         |                    |      |        |              |                   |         |         |             |

c. Remember you can Save this screen to your 'Favorites' by clicking the 'Acon Bar' and clicking 'Add to Favorites'.

| yroll / Change / Recurring Deductions |               |      | Client: (000100) Dashboard Demonstration |              |                   |         |                            | Halo       | Action |
|---------------------------------------|---------------|------|------------------------------------------|--------------|-------------------|---------|----------------------------|------------|--------|
|                                       |               |      |                                          |              |                   | Audi    |                            |            |        |
| Employee B40562 Q SMITH III JOHN S    |               |      | (                                        |              |                   |         | Payees<br>Add To Favorites |            |        |
|                                       |               |      |                                          |              |                   | Ulop    | ay executive pring         |            |        |
| O Deduction Code                      | Description   | Туре | Method                                   | Benefit Plan | Docket#/Loan#/FSA | Amount  | Periods                    | Edit Detai | i i    |
| > × C401K                             | 401k          | к    | к                                        |              |                   | 10.00 % | 12345                      | 8          |        |
| X C401KCU                             | 401k Catch-Up | KC   | к                                        |              |                   | 0.00    | 12345                      |            |        |
| × C401KR                              | 401k ROTH     | KR   | к                                        |              |                   | 10.00 % | 12345                      |            |        |
| X CADINCE                             | 401k ROTH CU  | KCR  | К                                        |              |                   | 0.00    | 12345                      |            |        |